## Hardware

| Raspberry                                 | 32€        |
|-------------------------------------------|------------|
| 3.5" Display                              | 29€        |
| SD Karte 32GB                             | 15€        |
| SDR Stick NooElec NESDR Nano 3 OTG Bundle | 33€        |
| Mikrotaster                               | ???        |
| gesamt                                    | 109€       |
|                                           |            |
| Zubehör                                   |            |
| Netzgerät                                 | 9€         |
| Power Bank                                | ab ca. 20€ |

## Software

### **Basis-Installation**

Raspberry Sonden-Image von http://www.qsl.net/oe1ffs/Sondenpage/Sondenraspi/Sondenraspi.html

#### Erweiterungen

#### **Bedienung über I/O Pins**

Damit der Raspberry "im Feld" ohne Maus und Tastatur bedient werden kann, werden drei Taster auf GPIOs angeschlossen und damit folgende Funktionen gesteuert (Bezeichnungen wie im Python Script):

- Button01: Starten der Sonden-Decodierung bzw. mit jedem Tastendruck Weiterschalten des Frequenzbereichs um 2 MHz. Damit kann der gesamte relevante Frequenzbereich nacheinander mit nur einem SDR Stick durchgeschaltet werden.
- 2. Button02: Reserve, z.B. Starten/Beenden von APRSmap
- 3. Button03: Shutdown des Raspberry zum kontrollierten Herunterfahren statt einfachem Ausstecken des Akkupacks

Die drei Taster (Typ "normally open") werden zwischen Pin 34 (Ground) und Pins 36 (GPIO16), 38 (GPIO20), 40(GPIO21) angeschlossen. Die GPIO Pins haben interne pull-up Widerstände, daher ist keine weitere Beschaltung notwendig.

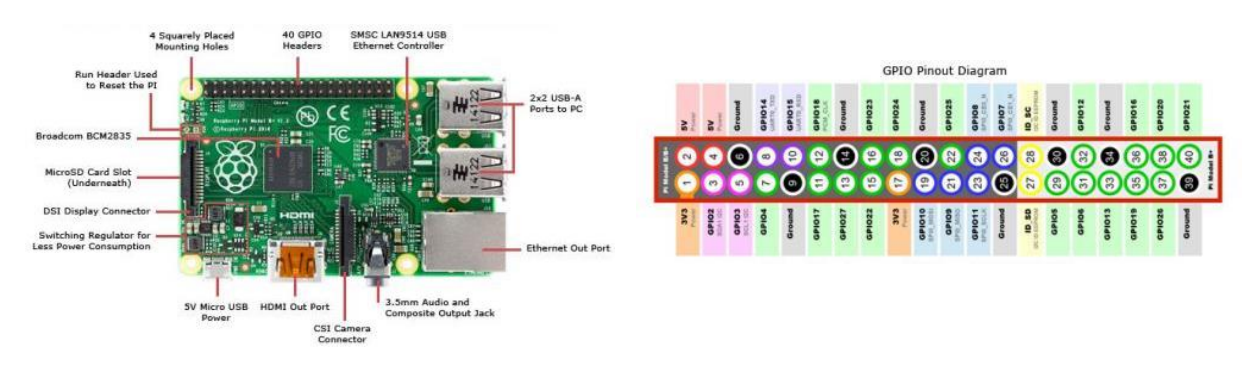

2

Die Taster werden mit dem Python-Script /home/pi/dxlAPRS/io control.py abgefragt:

```
import RPi.GPIO as GPIO
import subprocess
import time
import os
GPIO.setmode(GPIO.BCM)
GPIO.setup(21, GPIO.IN, pull_up_down=GPIO.PUD_UP) # button #1
GPIO.setup(20, GPIO.IN, pull_up_down=GPIO.PUD_UP) # button #2
GPIO.setup(16, GPIO.IN, pull_up_down=GPIO.PUD_UP) # button #3
iStarted = 0
# status button 01: 0 = nothing started, 1=sondecfg0_0, 2=sondecfg0_1
iStatus Button01 = 0
# status button 02: 0 = nothing started, 1=aprsmap started
iStatus_Button02 = 0
while True:
    Button01 = GPIO.input(21)
    Button02 = GPIO.input(20)
    Button03 = GPIO.input(16)
    if Button01 == False:
        if iStatus_Button01 == 0:
print("starting 401.0 - 403.0 MHz")
            subprocess.call("/home/pi/dxlAPRS/aprs/strsonde_wo_srv_0.sh")
            time.sleep(1)
            iStatus Button01 = 1
        elif iStatus_Button01 == 1:
            print("starting 403.0 - 405.0 MHz")
            subprocess.call("/home/pi/dxlAPRS/aprs/strsonde wo srv 1.sh")
            time.sleep(1)
            iStatus_Button01 = 2
        else:
            print("stopping decoding")
            subprocess.call("/home/pi/dxlAPRS/aprs/endsonde.sh")
            time.sleep(1)
            iStatus_Button01 = 0
    if Button02 == False:
        if iStatus Button02 == 0:
            print("Reserve")
            # start application
            time.sleep(1)
            iStatus_Button02 = 1
        else:
            print("Reserve")
            # stop application
            time.sleep(1)
            iStatus_Button02 = 0
    # Button03 is to shutdown the raspberry
    if Button03 == False:
        print("shutting down...")
        subprocess.call("/home/pi/dxlAPRS/shutdown.sh")
        time.sleep(1)
        iStarted = 0
```

Damit dieses Script nach dem Hochfahren automatisch gestartet wird, muss folgende Zeile in /etc/rc.local hinzugefügt werden:

```
sudo python /home/pi/dxlAPRS/io_control.py
```

Folgende weitere Files müssen angelegt werden:

3

| /home/pi/dxlAPRS/aprs/              | Tool-Konfiguration zum Starten der Sonden-Decodierung                                  |
|-------------------------------------|----------------------------------------------------------------------------------------|
| stisolide_wo_siv_0.sh               | mit strcfg0_0.txt                                                                      |
|                                     | Kopie vom Original-File, aber im Bereich "SDRTSTO" ist                                 |
|                                     | sdrcfg0.txt durch sdrcfg0_0.txt" ersetzt.                                              |
|                                     | <call-12>, <call-ssid> und <aprs-id> sind entsprechend</aprs-id></call-ssid></call-12> |
|                                     | der Anleitung von OE1FFS anzupassen.                                                   |
| /home/pi/dxlAPRS/aprs/              | Tool-Konfiguration zum Starten der Sonden-Decodierung                                  |
| stisolide_wo_siv_i.sh               | mit strcfg0_1.txt                                                                      |
|                                     | Kopie vom Original-File, aber im Bereich "SDRTSTO" ist                                 |
|                                     | sdrcfg0.txt durch sdrcfg0_1.txt" ersetzt.                                              |
|                                     | <call-12>, <call-ssid> und <aprs-id> sind entsprechend</aprs-id></call-ssid></call-12> |
|                                     | der Anleitung von OE1FFS anzupassen.                                                   |
| /home/pi/dxlAPRS/aprs/sdrcfg0_0.txt | Kopie vom Original-File strcfg0.txt mit Konfiguration der                              |
|                                     | Sonden für den ersten 2MHz Bereich. Die Bereiche können                                |
|                                     | beliebig definiert werden, z.B. auch zuerst 404.0MHz-                                  |
|                                     | 406.0MHz und im sdrcfg0_1.txt ein Bereich darunter. So                                 |
|                                     | können die Frequenzen der Sonden in der Nähe bereits                                   |
|                                     | beim Starten, und erst beim Weiterschalten die                                         |
|                                     | Frequenzen der anderen Sonden ausgewählt werden.                                       |
| /home/pi/dxlAPRS/aprs/sdrcfg0_1.txt | Kopie vom Original-File strcfg0.txt mit Konfiguration der                              |
|                                     | Sonden für den nächsten 2MHz Bereich                                                   |
| /home/pi/dxlAPRS/shutdown.sh        | Script zum Herunterfahren des Raspberry                                                |

Die Fenstergrößen und Positionen sind in strsonde\_wo\_srv\_<x>. sh bereits so eingestellt, dass alle relevanten Informationen (Pegel, Sonden-Koordinaten) gleichzeitig am 3.5" Display sichtbar sind.

|                                     | CICICI    |                                                                                                    |           |      |  |
|-------------------------------------|-----------|----------------------------------------------------------------------------------------------------|-----------|------|--|
| File Edit View Terrinial Table Help | _         | -                                                                                                    |           |      |  |
| 0km/h 0deg 0.0m/s -7.9d8 79% 1      | 17        | And in case of the local division of the local division of the loc |           |      |  |
| 3:R41 P1528599 96 crc er            | 12.108    | 11                                                                                                    |           |      |  |
| BOA -H T1-2                         | 12 648    |                                                                                                    |           |      |  |
| 9441 P1520599 90 CTC CTC CT         | 12.000    |                                                                                                    |           |      |  |
| 3-841 P1520599 132 crc et           | rr -4.6d  |                                                                                                    |           |      |  |
| 8 69% x22 -R                        |           | CONTRACTOR OF                                                                                                    |           |      |  |
| 3:R41 P1520599 145 crc et           | rr -7,50  |                                                                                                    |           | 1997 |  |
| 8 79% x22 -R f:-2                   | 10.04     | File Edit View Jen                                                                                                    | anal taos | nep  |  |
| 3:R41 P1528599 153 crc e            | rr -10.0d | Court + Anapli noise                                                                                                    |           |      |  |
| 8 81% x82 -8 1:11                   | FF 5.9d   | Dorm 11 4039500000                                                                                                    |           |      |  |
| B 445 x83 -B f:-4                   |           | parn 8 1                                                                                                    |           |      |  |
| 3:841 P1520599 163 crc e            | rr -11.9d | -45.100 0 45.1d                                                                                                    |           |      |  |
| B 81% ×86 -R f: 9                   |           | -45.1db 0 -45.1d                                                                                                    |           |      |  |
| 3:R41 P1520599 167 crc e            | rr -12.2d | 1                                                                                                    |           |      |  |
| B 81% x84 -R f:-4                   | 12.04     |                                                                                                    |           |      |  |
| 3:R41 P1520599 172 crc e            | rr 12.00  |                                                                                                    |           |      |  |

#### **Display Konfiguration**

Damit die konfigurierten Fenstergrößen auch richtig angezeigt werden, muss in /boot/config.txt folgende Einstellung hinzugefügt werden (bzw. das File mit dieser Information angelegt werden):

```
# 3.5 inch display settings
max_usb_current=1
hdmi_group=2
hdmi_mode=87
hdmi_cvt 800 480 60 6 0 0 0
```

# Gehäuse

Das Gehäuse besteht aus vier Teilen, die 3D gedruckt wurden:

- Unterteil: hier kommt der Raspberry mit Display hinein. An der Oberseite (beim Scharnier) ist genug Platz, um auch noch den NooElec Nano 3 SDR Stick, ein paar SMA Adapter und die beiliegende Behelfsantenne unterzubringen. Druckzeit: ca. 3h
- Deckel: kann mittels Scharnier mit dem Unterteil verbunden werden. Als Achse passt ein Draht mit 1.5mm<sup>2</sup> Durchmesser. Der Deckel hat vorne einen Schnapper, der in eine Nase am Unterteil einrastet und damit beim Transport zu bleibt. Druckzeit: ca. 1.5h
- Tastenpaneel: Hier passen 3 Mikro-Taster hinein. Die Taster habe ich mit Superkleber zusammengeklebt und in die Ausnehmung gesteckt. Die Drähte zu den GPIOs sind an die Taster direkt angelötet und mit Stiftleistensteckern an die GPIO Leiste des Raspberry angesteckt

Druckzeit: ca. 15min

 Rahmen für Display: Hält das Display in seiner Position. Druckzeit: ca. 20min

In etwa 5h können also alle Teile gedruckt werden, dazu wird ca. 25m Filament verbraucht (Materialpreis: ca. 1,5€). Die Teile sind so konstruiert, dass sie eng zusammenpassen und müssen beim Zusammenbau mit ein paar vorsichtigen Feil-Strichen an den Ecken (dort drückt sich der Kunststoff beim Drucken etwas auseinander) angepasst werden. Dafür kann das ganze Gehäuse nur durch Zusammenstecken und ohne einer einzigen Schraube zusammengebaut werden. Der Zusammenbau dauert ca. 1h.

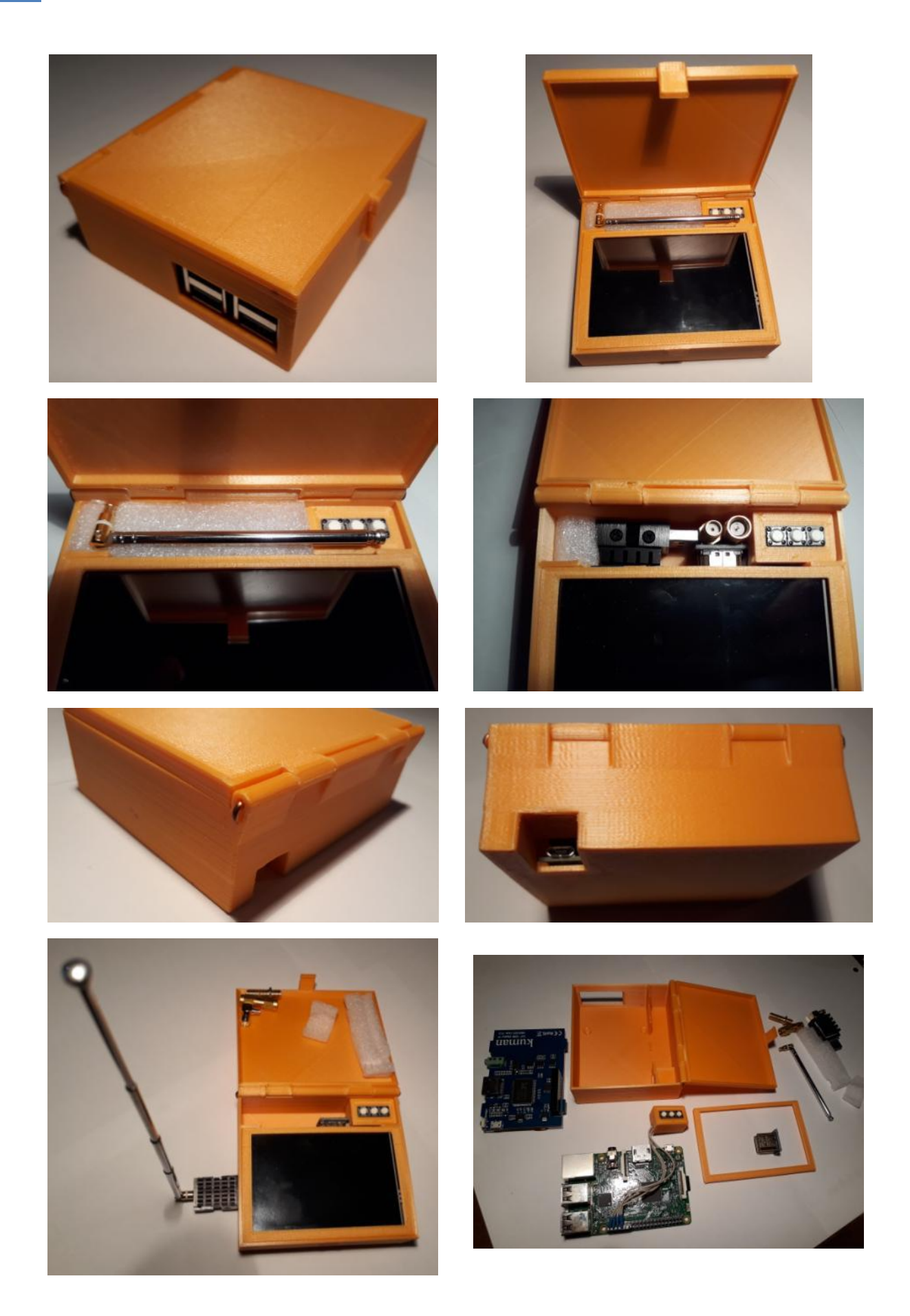